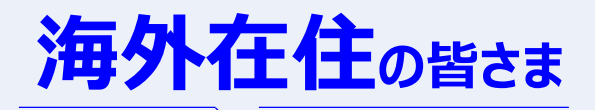

身体等に障害のある皆さま

## ねんさんネットで 年金相談ができます

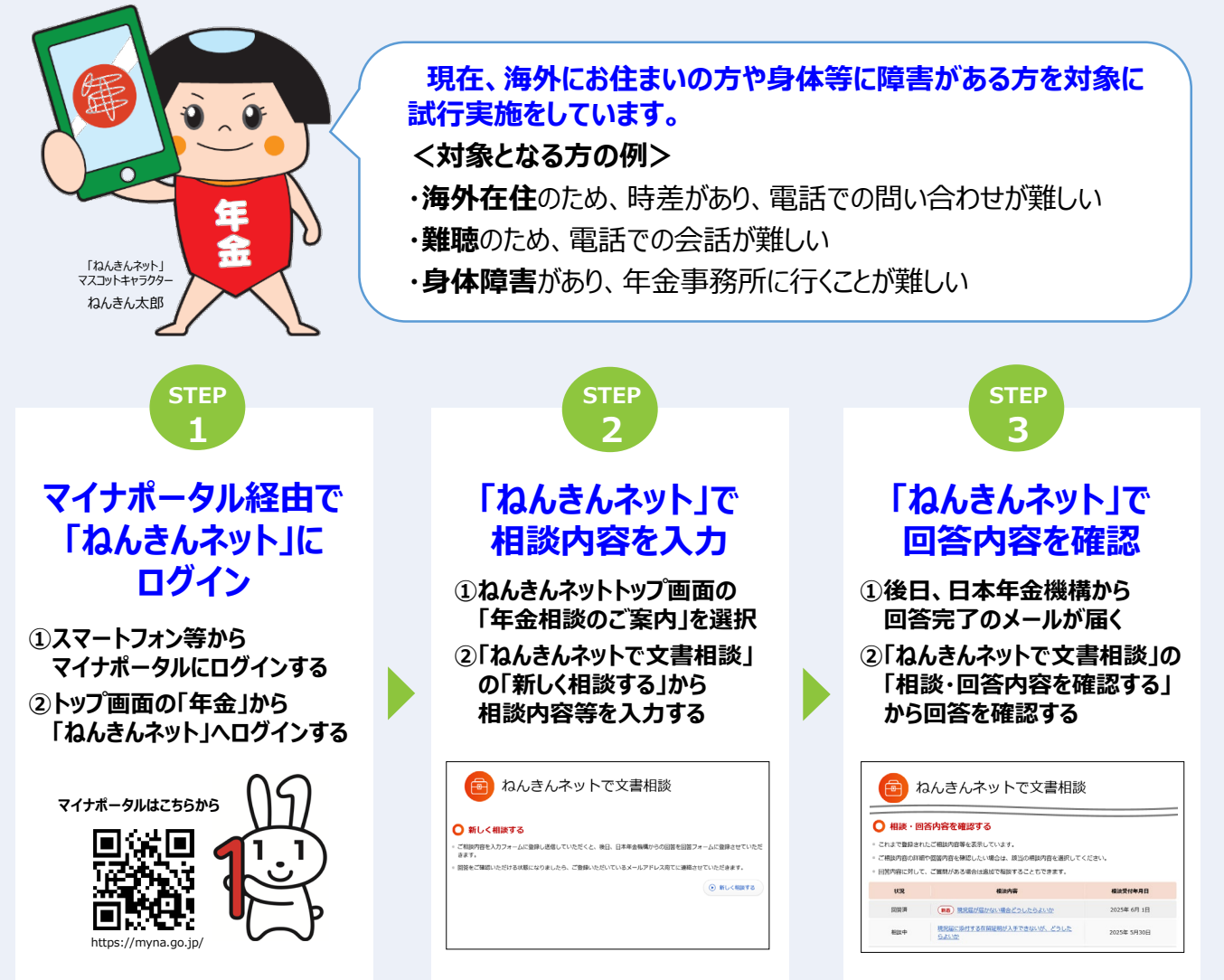

※ねんきんネットで文書相談は、海外にお住まいの方や身体等に障害がある方を対象に試行実施をしています。 その他の方は、電話等でねんきんダイヤルまたは年金事務所にご相談ください。対象については今後拡大を検討しています。

- ※マイナポータルにログインするためには、「マイナンバーカード」および、マイナンバーカード受け取り時に設定した「利用者証明用電子証明書パスワード(数字4桁)」 をご用意ください。
- ※サービスの利用には、事前にスマートフォンにマイナポータルアプリのダウンロードおよび、マイナポータルと「ねんきんネット」の連携手続きが必要です。 連携手続きの詳しい操作方法については、日本年金機構ホームページをご覧ください。

ねんきんネット 文書相談

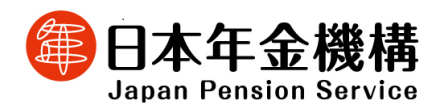

詳しくは、日本年金機構のホームページをご覧ください。

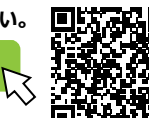

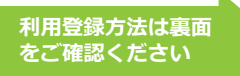

https://www.nenkin.go.jp/tokusetsu/n\_netsoudan.html

## 「ねんきんネット」は「マイナポータル」との連携で簡単に利用できます

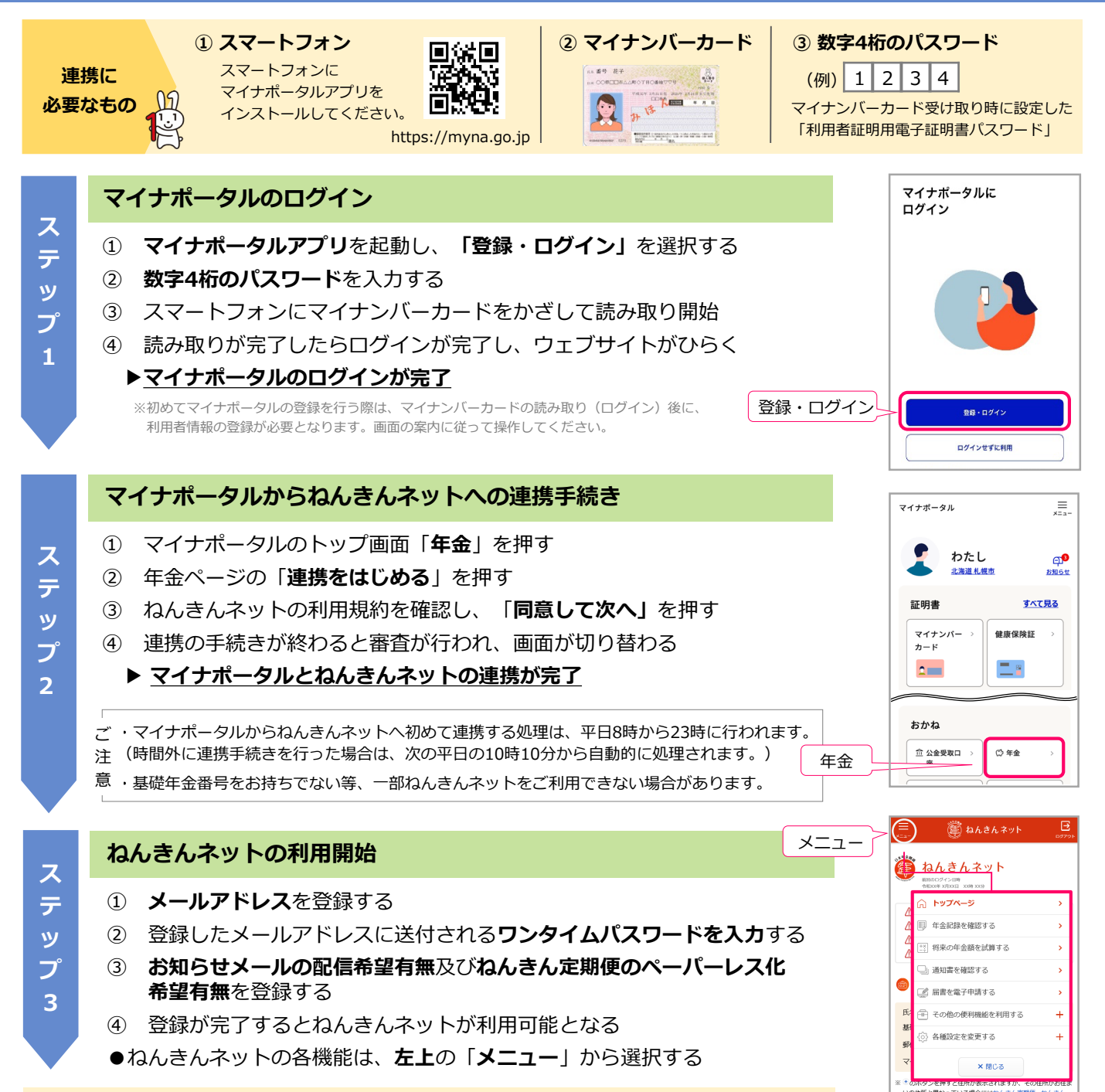

ぜひ、ねんきんネットの便利な機能をご利用ください!

## 登録方法や操作にお困りの場合は

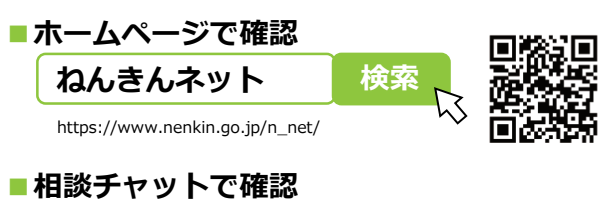

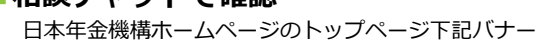

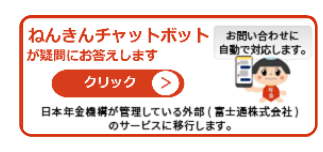

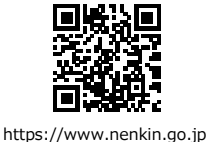

■お電話で確認(ねんきんネット専用番号)

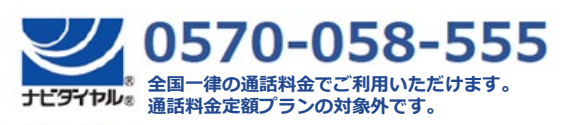

050から始まる電話からおかけになる場合 (東京) 03-6700-1144

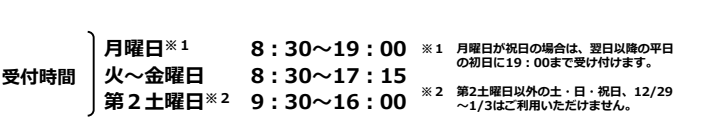

2503 1039 009